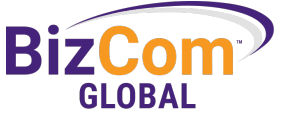

# CyberSafe360: Sending Security Shorts

Send a quick video about an internet security topic to educate your employees

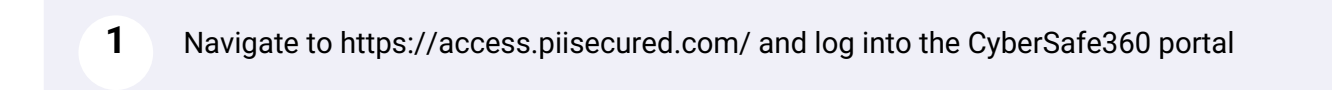

### 2 From the home page, click on Security Shorts

| MATTER         | s  | ecurity Shorts                                    |                                   |                                             |         |              |
|----------------|----|---------------------------------------------------|-----------------------------------|---------------------------------------------|---------|--------------|
| < Home         | Na | Q, SEARCH RESET                                   |                                   |                                             |         | SECURITY SHO |
| Dashboard      | C  |                                                   |                                   |                                             |         |              |
| Reports        |    | Title                                             | Created On<br>06/09/2022 06:58 am | Sent On<br>PIISecured on 06/09/2022 9:36 am | Status  |              |
| Employees      |    | Password Management Software                      | 06/02/2022 02:54 am               |                                             | Drafted | • >          |
|                |    | Data Leak Prevention Software                     | 05/26/2022 02:04 am               |                                             | Drafted | •            |
| Policies ~     |    | Data Leak Prevention Software                     | 05/26/2022 12:59 am               |                                             | Drafted | •            |
| Training ~     |    | Risk Assessments                                  | 05/19/2022 01:23 am               |                                             | Drafted | • >          |
|                |    | CMMC                                              | 05/12/2022 02:20 am               |                                             | Drafted | •            |
| Security       |    | Personal Identifying Information (PII)            | 05/05/2022 02:09 am               |                                             | Drafted | • >          |
| Shorts         |    | Recovering from a Cyber Attack                    | 04/28/2022 02:48 am               |                                             | Drafted | • >          |
| Phishing ~     |    | Browser Security                                  | 04/21/2022 03:05 am               |                                             | Drafted | •            |
| Convertitor    |    | Remote Desktop Protocol                           | 04/14/2022 01:25 am               |                                             | Drafted | • >          |
| Incidents      |    | User Behavior Analytics                           | 04/07/2022 01:26 am               |                                             | Drafted | • >          |
|                |    | Ethical Hacking                                   | 03/31/2022 01:05 am               |                                             | Drafted | • >          |
| Documents      |    | Keylogging                                        | 03/24/2022 02:00 am               |                                             | Drafted | • >          |
| Communications |    | OpenSea                                           | 03/17/2022 01:06 am               |                                             | Drafted | • >          |
|                |    | Website Spoofing                                  | 03/10/2022 01:44 am               |                                             | Drafted | • >          |
| Risk           |    | Loader Malware                                    | 03/03/2022 07:56 am               |                                             | Drafted | • >          |
| Assessment     |    | Remote Access Trojans and How to Protect Yourself | 02/24/2022 08:46 am               |                                             | Drafted | • >          |
| lelp           |    | Al Botnet                                         | 02/17/2022 07:31 am               |                                             | Drafted | •            |
|                |    | Home Network Admin                                | 02/10/2022 08:26 am               |                                             | Drafted | •            |
|                |    | Router Passwords                                  | 02/03/2022 06:00 am               |                                             | Drafted | • >          |

To send out a new video on a specific topic, click on "+SECURITY SHORTS"

3

(!)

|                | Security Shorts                                   |                     |                                  |         |              |
|----------------|---------------------------------------------------|---------------------|----------------------------------|---------|--------------|
| Home           | Name                                              |                     |                                  |         | C SECULIPITY |
| Dashboard      | Q SEARCH RESEI                                    |                     |                                  |         | O SECORITY   |
|                | Title                                             | Created On          | Sent On                          | Status  |              |
| Reports        | MFA                                               | 06/09/2022 06:58 am | PIISecured on 06/09/2022 9:36 am | Drafted |              |
| mployees       | Password Management Software                      | 06/02/2022 02:54 am |                                  | Drafted |              |
|                | Data Leak Prevention Software                     | 05/26/2022 02:04 am |                                  | Drafted | •            |
| Policies ~     | Data Leak Prevention Software                     | 05/26/2022 12:59 am |                                  | Drafted | • >          |
| raining ~      | Risk Assessments                                  | 05/19/2022 01:23 am |                                  | Drafted | • >          |
|                | CMMC                                              | 05/12/2022 02:20 am |                                  | Drafted | •            |
| Security       | Personal Identifying Information (PII)            | 05/05/2022 02:09 am |                                  | Drafted | • >          |
| lions          | Recovering from a Cyber Attack                    | 04/28/2022 02:48 am |                                  | Drafted | • >          |
| hishing 🗸      | Browser Security                                  | 04/21/2022 03:05 am |                                  | Drafted | •            |
|                | Remote Desktop Protocol                           | 04/14/2022 01:25 am |                                  | Drafted | •            |
| icidents       | User Behavior Analytics                           | 04/07/2022 01:26 am |                                  | Drafted |              |
|                | Ethical Hacking                                   | 03/31/2022 01:05 am |                                  | Drafted | •            |
| ocuments       | Keylogging                                        | 03/24/2022 02:00 am |                                  | Drafted | •            |
| Communications | OpenSea                                           | 03/17/2022 01:06 am |                                  | Drafted | •            |
|                | Website Spoofing                                  | 03/10/2022 01:44 am |                                  | Drafted | •            |
| isk            | Loader Malware                                    | 03/03/2022 07:56 am |                                  | Drafted | •            |
| ssessment      | Remote Access Trojans and How to Protect Yourself | 02/24/2022 08:46 am |                                  | Drafted |              |
| elp            | Al Botnet                                         | 02/17/2022 07:31 am |                                  | Drafted | •            |
|                | Home Network Admin                                | 02/10/2022 08:26 am |                                  | Drafted | • >          |

4 Click on the security short you would like to send out

|                 | Security Shorts                                                                                                    |                     |                                  |          |  |
|-----------------|----------------------------------------------------------------------------------------------------|---------------------|----------------------------------|----------|--|
| me              | Name                                                                                                    |                     |                                  |          |  |
| shboard         |                                                                                                    |                     |                                  |          |  |
| norts           | Title                                                                                                    | Created On          | Sent On                          | Status   |  |
| porto           | MFA                                                                                                    | 06/09/2022 06:58 am | PIISecured on 06/09/2022 9:36 am | Drafted  |  |
| ployees         | Password Management Software                                                                                                    | 06/02/2022 02:54 am |                                  | Drafted  |  |
|                 | Data Crait Prevention Software                                                                                                    | 05/26/2022 02:04 am | -                                | Drafted  |  |
| licies 🗸        | Data Leak Prevention Software                                                                                                    | 05/26/2022 12:59 am |                                  | Drafted  |  |
| ining ~         | Risk Assessments                                                                                                    | 05/19/2022 01:23 am |                                  | Drafted  |  |
|                 | CMMC                                                                                                    | 05/12/2022 02:20 am | 1.0                              | Drafted  |  |
| curity          | Personal Identifying Information (PII)                                                                                                    | 05/05/2022 02:09 am |                                  | Drafted  |  |
| orts            | Recovering from a Cyber Attack                                                                                                    | 04/28/2022 02:48 am |                                  | Drafted  |  |
| shing 🗸         | Browser Security                                                                                                    | 04/21/2022 03:05 am |                                  | Drafted  |  |
|                 | Remote Desktop Protocol                                                                                                    | 04/14/2022 01:25 am |                                  | Drafted  |  |
| urity<br>idents | User Behavior Analytics                                                                                                    | 04/07/2022.01:26 am |                                  | Drafted  |  |
|                 | Ethical Hacking                                                                                                    | 03/31/2022 01:05 am |                                  | Drafted  |  |
| cuments         | Keylogging                                                                                                    | 03/24/2022.02:00 am |                                  | Drafted  |  |
|                 | OpenSea                                                                                                    | 03/17/2022 01:06 am |                                  | Drafted  |  |
| nmunications    | Website Spoofing                                                                                                    | 03/10/2022 01:44 am |                                  | Drafted  |  |
| k               | Loader Malware                                                                                                    | 03/03/2022 07:56 am |                                  | Drafted  |  |
| sessment        | Remote Access Trojans and How to Protect Yourself                                                                                                    | 02/24/2022 08:46 am |                                  | Drafted  |  |
|                 | and the second second sec | 00.07.00.00.07.01   |                                  | Durfled. |  |

Tip! MFA, also known as Multifactor Authentication, is also referred to as Two Factor Authentication (TFA). While we use the terms interchangeably, the CyberSafe 360 portal uses "TFA".

## 5 Fill out all the fields

| Coloot Coourity Charte | Name t  |  |
|------------------------|---------|--|
| - None -               | daile " |  |
| Subject *              |         |  |
|                        |         |  |
| Mail Body *            | )       |  |
|                        |         |  |
|                        |         |  |
|                        |         |  |
|                        |         |  |
|                        |         |  |
|                        |         |  |
|                        |         |  |
|                        |         |  |
|                        |         |  |
|                        |         |  |
|                        |         |  |
|                        |         |  |
|                        |         |  |
|                        |         |  |
|                        |         |  |
|                        |         |  |
|                        |         |  |
|                        |         |  |

| 6  | Click "SAVE & CONTINUE" |
|----|-------------------------|
| L. | shorts                  |
| Ч  | Phishing ~              |
|    | Security<br>ncidents    |
| Ð  | Documents               |
| ٩  | Communications          |
| E  | Assessment              |
|    | lelp                    |

7 If you do not fill out all fields, you will receive a red bar with the message that indicates all fields are required

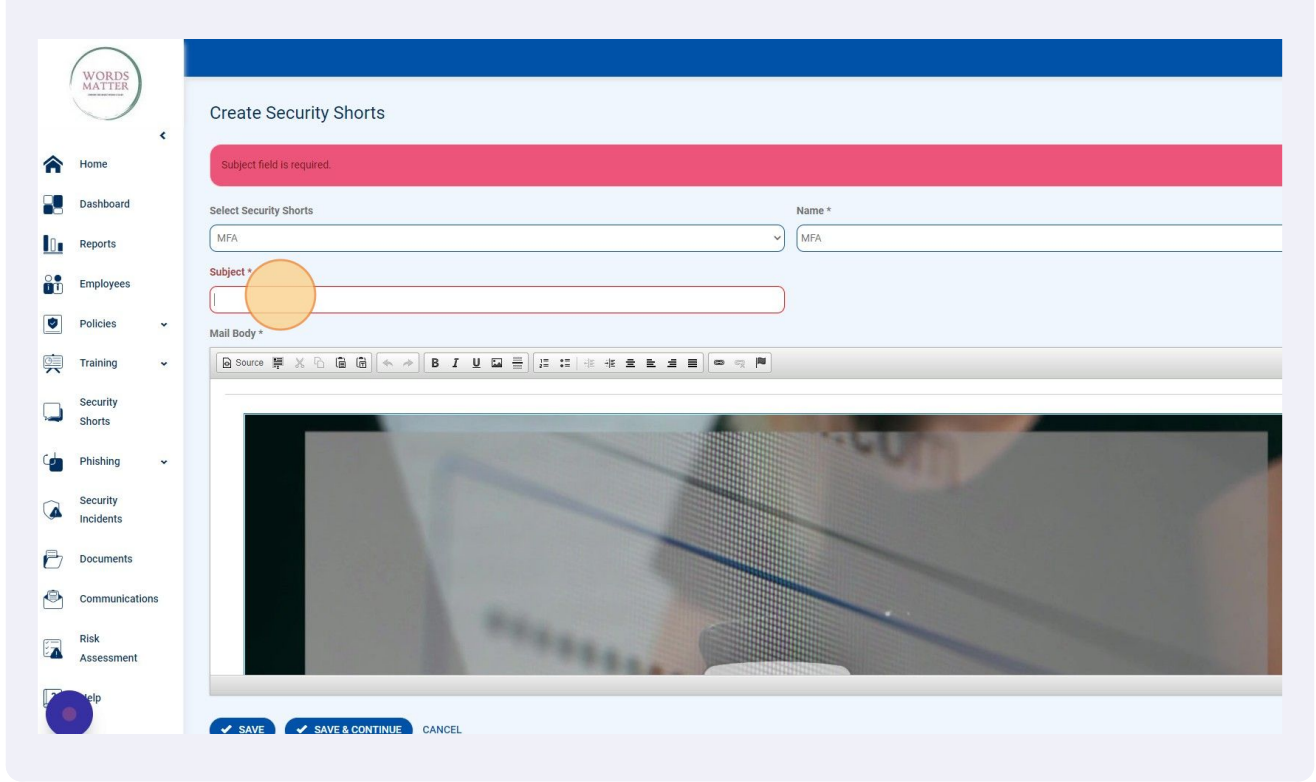

#### 8 Click "SAVE & CONTINUE"

|      | (              |                                  |                         |
|------|----------------|----------------------------------|-------------------------|
|      | WORDS          | Select Security Shorts           | Name *                  |
|      | керона         |                                  |                         |
| 8    | Employees      | Subject *                        | _                       |
|      |                | Using Multifactor Authentication |                         |
|      | Policies 🗸     | Mail Body *                      |                         |
| ģ    | Training 🗸     |                                  |                         |
|      | Security       |                                  |                         |
| ليدا | Shorts         |                                  | STATE OF TAXABLE PARTY. |
| ¢    | Phishing 🗸     |                                  | - SUL                   |
|      | Security       |                                  |                         |
|      | Incidents      |                                  |                         |
| Ð    | Documents      |                                  |                         |
| ٩    | Communications |                                  |                         |
|      | Risk           |                                  |                         |
|      | Assessment     |                                  |                         |
| ?    | Help           |                                  |                         |
| -    |                | SAVE SAVE CONTINUE CANCEL        |                         |
|      |                |                                  |                         |
|      |                |                                  |                         |
|      |                |                                  |                         |
|      |                |                                  |                         |
|      |                |                                  | © 20                    |
|      |                |                                  |                         |
|      |                |                                  |                         |

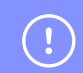

Tip! After selecting which short you want to send out, you then need to identify which employees should receive the short.

## Selecting Employees for Security Short

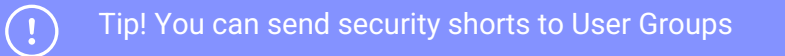

|    | 9                     | <br>5 | Fr<br>se | om the dropdown menu, you can select all, or highlight the employee names, or<br>elect a user group |
|----|-----------------------|-------|----------|----------------------------------------------------------------------------------------------------|
| /  | WORDS                 | <     |          | Security Short MFA has been saved.                                                                  |
| ĩ  | Home                  |       |          | Security Shorts: MFA                                                                                |
| 9  | Dashboard             |       |          | Select Employees                                                                                    |
| Į, | Reports               |       |          | Edith Calim<br>Joe Smith                                                                            |
| Đ  | Employees             |       |          | Popp Guide                                                                                          |
| IJ | Policies              | *     |          | Testing 2 Two                                                                                       |
| Į  | Training              | *     |          |                                                                                                    |
| 3  | Security<br>Shorts    |       |          |                                                                                                    |
|    | Phishing              | *     |          |                                                                                                    |
| 1  | Security<br>Incidents |       |          |                                                                                                    |
| ל  | Documents             |       |          |                                                                                                    |
| 3  | Communicatio          | ns    |          |                                                                                                    |
| 1  | Risk<br>Assessment    |       |          |                                                                                                    |
| •  | lelp                  |       |          |                                                                                                    |
|    |                       |       |          | SELO UNICL                                                                                          |

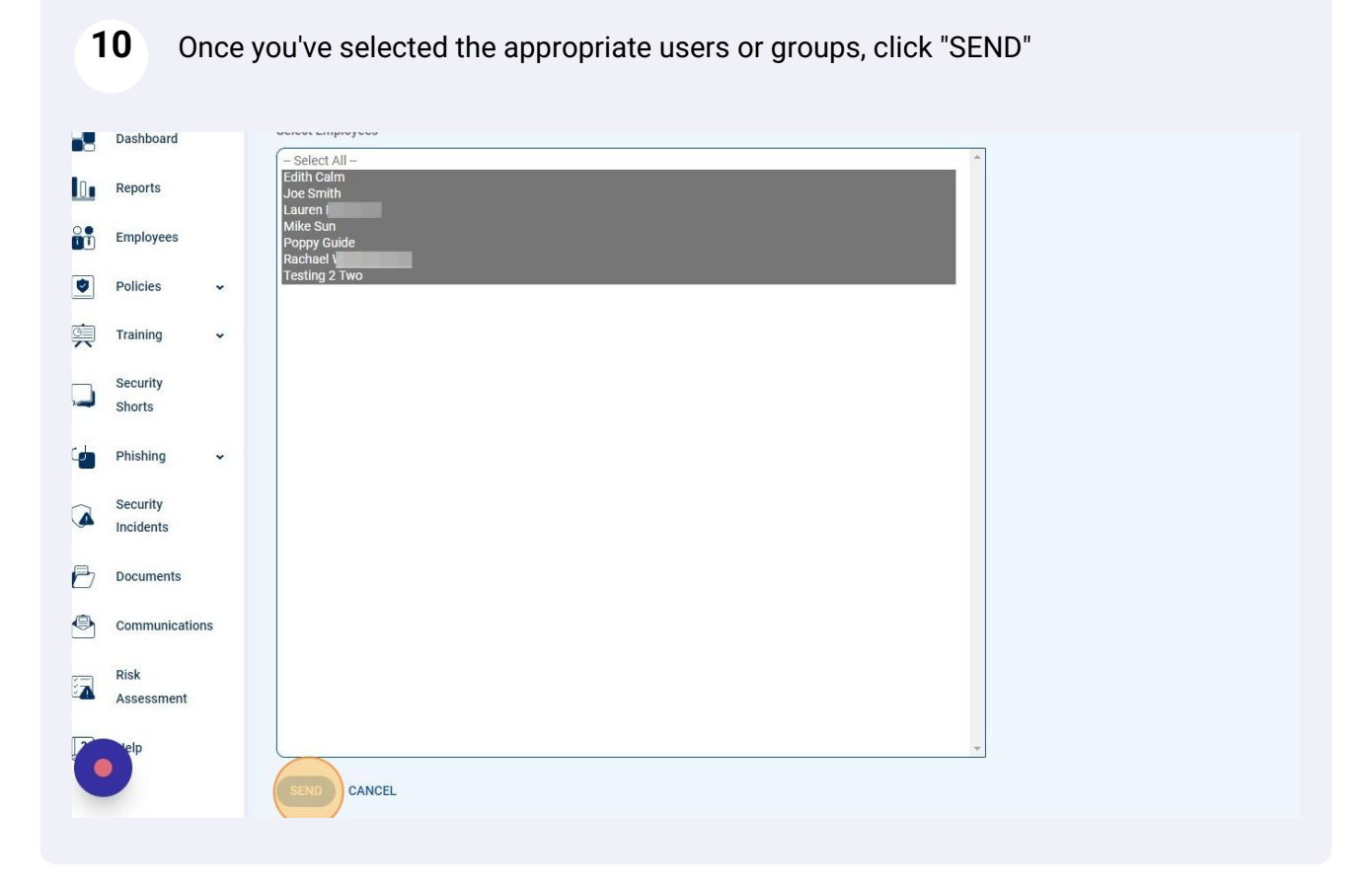